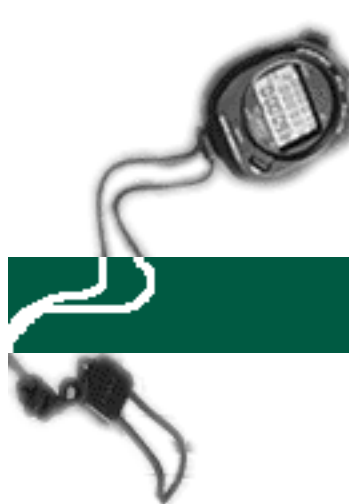

## Reversing Previously Reported Leave Usage

## specific entry

## **EXAMPLE:**

Twenty-four (24) hours of anticipated vacation usage that was reported last month was actually not used.

Since the hours have already been recorded and deducted from the employee's Leave Activity Summary Report (LASR). The timekeeper needs to return the hours to the employee's LASR by making a reversing entry.

Please see the step-by-step instructions on the following pages.

- 1. Logon to the system and proceed to the DETAIL ENTRY SCREEN for the appropriate employee.
- 2. Using your mouse, select the distribution pay line wherein you want to report the entry by clicking on any field of the reporting line.

| 👷 Detail Entry                                                                                                    |             |                               |                             |                                         |                                 |                      |                |                     |       | $\times$    |
|----------------------------------------------------------------------------------------------------|-------------|-------------------------------|-----------------------------|-----------------------------------------|---------------------------------|----------------------|----------------|---------------------|-------|-------------|
| 0607-99<br>Monthly Period :<br>Name<br>HARRISON, ALLEN                                                                                                    | 03/01/97    | - 03/31/97<br>Emp.ID<br>02703 | T<br>Entry:<br>Tots<br>86 1 | raining<br>03/06/9<br>11 Hours<br>68.00 | 7 - 03/20<br>Total Per<br>100.0 | 0/97<br>cent<br>0 Ch | Pay: 04<br>ged | 4/01/97<br>Quick En | Hrs:  | 168<br>Exit |
| Reporting Lines                                                                                                    |             |                               |                             |                                         |                                 |                      |                |                     |       |             |
| Index-Fund-Sub                                                                                                    | Title DOS   | Pay Rate                      | End Date                    | Sick                                    | Vac                             | Reg                  | от             | Prem OT             | Other | Cd          |
| AGX0001-07427A-1                                                                                                    | 4723 REG    | 2298.00                       | MAR 31 97                   | 0.00                                    |                                 |                      |                |                     |       |             |
| <u>.</u>                                                                                                    |             |                               |                             |                                         |                                 |                      |                |                     |       | ×           |
| Index Index Description Fund Sub Title Title Description P 0T AGX0001 DEPARTMENT OF AGX - FUND 0742 07427A 1 4723ASSISTANT II Y                                                                                                    |             |                               |                             |                                         |                                 |                      |                |                     |       |             |
| Period End       Cycle       Rate       H/M       DOS       RA       WSP       ERC       TYP       DUC       Percent       Fixed Hrs         MAR 31 97       M       2298.00       M       REG       2       1.0000       0.00         Sick Leave       Vacation       Reg Hrs       Straight OT       Premium OT       Other Hrs / Code         0.00       0.00       0.00       0.00       0.00       Image: Code       Image: Code |             |                               |                             |                                         |                                 |                      |                |                     |       |             |
| *11 *11<br>Spci Empi                                                                                                    | 4<br>Prep N | )<br>1831                     | Update                      |                                         | Accept                          | Co                   | py             | Remove              | Ca    | incel       |

3. Using your mouse, click on the **[COPY]** button. The system will launch the COPY FUNCTION WINDOW. See the window on the next page.

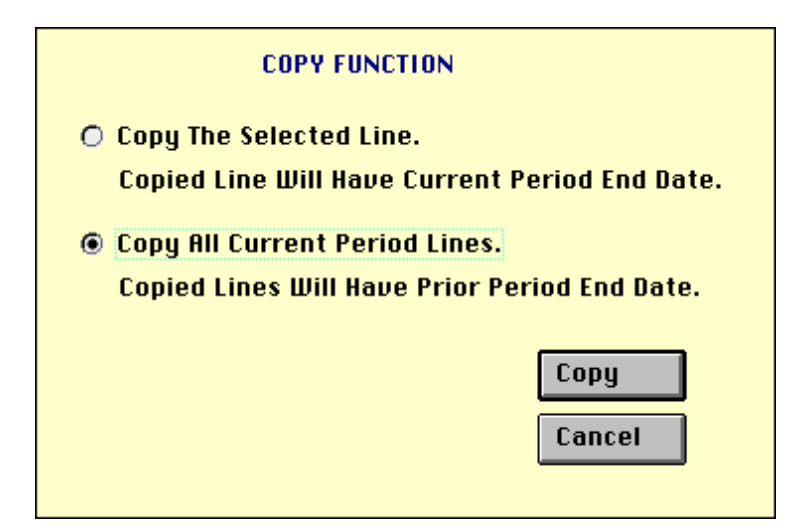

- 4. Click on the option to **Copy ALL Current Period Lines** and then click on the **[COPY]** button. The system will return to the DETAIL ENTRY SCREEN and the pay reporting line will be copied to a new pay reporting line that contains the same information and the prior pay period end date.
- 5. To make changes to the pay period end date, click on the down arrow next to the **Period End** field located in the override area of the DETAIL ENTRY SCREEN.

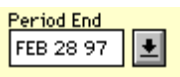

For this example, use the prior pay period end date of 'February 28, 1997'.

- 6. To reverse the 24 hours of vacation previously reported, move your cursor to the **Vac** field and key '<24.00>' hours, note: negative hours entries should be reported using the minus(-) sign.
- 7. To report regular hours to offset the negative vacation hours, move the cursor to the **Reg** field and key '24.00' hours.
- 8. Click on the **[ACCEPT]** button to accept the entry.

- 9. When you have finished all entries for this employee, click on the **[UPDATE]** button to update all of the entries.
- 10. The example DETAIL ENTRY SCREEN below shows how the completed entries should appear.

| :=# Detail Foto:                                                                                                    |           |                 |                |                  |                    |                |     |          |       | ×        |  |
|----------------------------------------------------------------------------------------------------|-----------|-----------------|----------------|------------------|--------------------|----------------|-----|----------|-------|----------|--|
| O607-99         Training           Monthly         Period:         03/01/97 - 03/31/97         Entry:         03/06/97 - 03/20/97         Pay:         04/01/97         Hrs:         168                                                                                                    |           |                 |                |                  |                    |                |     |          |       | 168      |  |
| Name<br>HARRISON, ALLEN                                                                                                    |           | Emp.ID<br>02703 | Tota<br>36 1   | 1 Hours<br>68.00 | Total Per<br>100.0 | icent<br>10 Ch | ged | Quick En | itry  | Exit     |  |
| Reporting Lines                                                                                                    |           |                 |                |                  |                    |                |     |          |       |          |  |
| Index-Fund-Sub                                                                                                    | Title DOS | Pay Rate        | End Date       | Sick             | Vac                | Reg            | от  | Prem OT  | Other | Cd       |  |
| AGX0001-07427A-1                                                                                                    | 4723 REG  | 2298.00         | MAR 31 97      |                  |                    |                |     |          |       | <u> </u> |  |
| AGX0001-07427A-1                                                                                                    | 4723 REG  | 2298.00         | FEB 28 97      |                  | -24.00             | 24.00          |     |          |       |          |  |
|                                                                                                    |           |                 |                |                  |                    |                |     |          |       |          |  |
|                                                                                                    |           |                 |                |                  |                    |                |     |          |       |          |  |
|                                                                                                    |           | 1               | II             |                  | 1                  |                |     | 1 1      |       | •        |  |
| Index         Index Description         Fund         Sub         Title         Title Description         P OT           AGX0001         DEPARTMENT OF AGX - FUND 0742         07427A         1         4723         ASSISTANT II         Y                                                                                                    |           |                 |                |                  |                    |                |     |          |       |          |  |
| Period End       Cycle       Rate       H/M       DOS       RA       WSP       ERC       TYP       DUC       Percent       Fixed Hrs         FEB 28 97       Image: Margin and the state of the state of the |           |                 |                |                  |                    |                |     |          |       |          |  |
| Sick Leave         Vacation         Reg Hrs         Straight 0T         Premium 0T         Other Hrs         Code           0.00         -24.00         24.00         0.00         0.00         0.00         Image: Code                                                                                                    |           |                 |                |                  |                    |                |     |          |       |          |  |
| Spei Empl                                                                                                    | 4<br>Prep | 4<br>\$838      | <u>U</u> pdate |                  | Accept             | Co             | py  | Remove   | e Ca  | incel    |  |